1. ให้ทำการสร้างฐานข้อมูล โดยคลิกเมนู MySQL Management

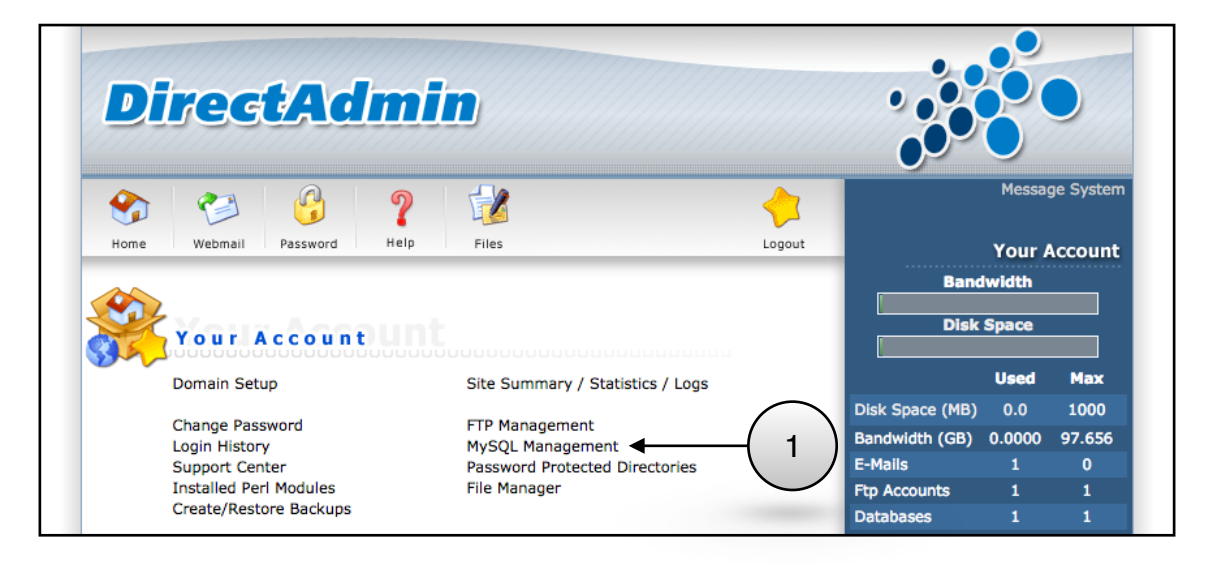

2. คลิก Create new Database เพื่อสร้างฐานข้อมูลใหม่

| Direc           | tAdmi           | D                  |                 |             |                 |                  |           |
|-----------------|-----------------|--------------------|-----------------|-------------|-----------------|------------------|-----------|
| <b>S</b>        | 3 2             |                    |                 | 1           |                 | Messa            | ge System |
| Home Webmail    | Password Help   | Files              |                 | Logout      | Band            | Your #<br>Iwidth | Account   |
|                 | $\smile$        |                    | Adva            | nced Search | Disk            | Space            |           |
| Database        | Number of Users | Download Backup    | Size            | Select      |                 | Used             | Max       |
| joomlacc_th5sd7 | 1               | Download           | 0 B             |             | Disk Space (MB) | 0.0              | 1000      |
|                 | Repair Check    | Optimize           | Total Size: 0 B | Delete      | Bandwidth (GB)  | 0.0000           | 97.656    |
|                 | Upload a Data   | abase Backup (.gz) |                 |             | E-Mails         | 1                | 0         |

3. กรอกชื่อฐานข้อมูล ชื่อผู้ใช้ฐานข้อมูล และรหัสผ่านที่ต้องการ แล้วคลิก Create

| Direct                                                        | Amin             |        |          |                 | 0            |             |
|---------------------------------------------------------------|------------------|--------|----------|-----------------|--------------|-------------|
|                                                               |                  |        |          |                 | Ó            |             |
| <b>S</b>                                                      | 3 ? 📝            |        | <u></u>  |                 | Messa        | ge System   |
| Home Webmail Pas                                              | sword Help Files |        | Logout   |                 | Your /       | Account     |
| Create new Database                                           |                  |        | $\frown$ | Band            | lwidth       |             |
| Database Name:                                                | joomlacc_        |        | (3)      | Disk            | Space        |             |
|                                                               | loomloos         |        |          |                 | _            |             |
| Database Username:                                            | Joomiacc_        |        | <b>—</b> |                 |              |             |
| Database Username:<br>Username Password:                      | joomiacc_        | Random | T        |                 | Used         | Max         |
| Database Username:<br>Username Password:<br>Confirm Password: | joomrace_        | Random | Ţ        | Disk Space (MB) | Used<br>1.18 | Max<br>1000 |

4. หากเรียบร้อยจะขึ้นว่า "Database Created" และให้เก็บรักษาข้อมูลต่างๆนี้เป็นความลับ แล้วคลิก HERE เพื่อกลับหน้าแรก

| Direct/           |                                                                  |          |
|-------------------|------------------------------------------------------------------|----------|
| Home Webmail Pass | vord Help Files                                                  | Logout   |
|                   | Database Created                                                 |          |
|                   | Details<br>Your database has been setup. Use the following value | s:       |
| Database:         | 1000 C 1000                                                      |          |
| Host:             |                                                                  |          |
| Username:         |                                                                  |          |
| Password:         | 100                                                              | $\frown$ |
|                   | Click HERE to go back                                            | -(4)     |

5. ให้ดาวน์โหลด Joomla เก็บไว้ในเครื่องคอมพิวเตอร์ แล้วคลิก Files

| DirectAdm                  | in                               |                 |                           |                      |
|----------------------------|----------------------------------|-----------------|---------------------------|----------------------|
| Home Webmail Password Help | Files 5                          | Banc            | Messa<br>Your J<br>Iwidth | ge System<br>Account |
| Your Account               |                                  |                 | opace                     |                      |
| Domain Setup               | Site Summary / Statistics / Logs |                 | Used                      | Max                  |
| Change Password            | FTP Management                   | Disk Space (MB) | 0.0                       | 1000                 |
| Login History              | MySQL Management                 | Bandwidth (GB)  | 0.0000                    | 97.656               |
| Support Center             | Password Protected Directories   | E-Mails         | 1                         | 0                    |
| Installed Perl Modules     | File Manager                     | Ftp Accounts    | 1                         | 1                    |
| Create/Restore Backups     |                                  | Databases       | 1                         | 1                    |

- 6. คลิกเข้าไปในโฟลเดอร์ public\_html
- 7. คลิกปุ่ม **Upload files to current directory** เพื่อวางไฟล์ในโฟลเดอร์ public\_html

|                                                                                                    |                   |                           |             |                                                               |                                                        |                    | Advan         | ced Se |
|----------------------------------------------------------------------------------------------------|-------------------|---------------------------|-------------|---------------------------------------------------------------|--------------------------------------------------------|--------------------|---------------|--------|
| pe                                                                                                    | Name              | Size                      | Perm.       | Action                                                        | Date                                                   | UID                | GID           | Sel    |
|                                                                                                    | .gnome2           | 4.00k                     | 755         | Rename   Copy                                                 | Sep 15 02:40 2016                                      | joomlacc           | joomlacc      |        |
| )                                                                                                    | .mozilla          | 12.0k                     | 755         | Rename   Copy                                                 | Sep 15 02:40 2016                                      | joomlacc           | joomlacc      | C      |
|                                                                                                    | .php              | 4.00k                     | 770         | Rename   Copy<br>Reset Owner   Recursively                    | Sep 15 17:10 2016                                      | joomlacc           | apache        |        |
|                                                                                                    | Maildir           | 132k                      | 770         | Rename   Copy                                                 | Sep 15 06:48 2016                                      | joomlacc           | mail          |        |
|                                                                                                    | domains           | 1.11M                     | 711         | Rename   Copy                                                 | Sep 15 02:40 2016                                      | joomlacc           | joomlacc      | C      |
|                                                                                                    | imap              | 8.00k                     | 770         | Rename   Copy                                                 | Sep 15 02:40 2016                                      | joomlacc           | mail          | C      |
| 2                                                                                                    | public_html       | 0.04k                     | 6           | ename   Copy                                                  | Sep 15 02:40 2016                                      | joomlacc           | joomlacc      |        |
| 2.1.5<br>2.5.5<br>3.                                                                                                    | .bash_logout      | 0.02k                     |             | Rename   Copy                                                 | Sep 15 02:40 2016                                      | joomlacc           | joomlacc      | C      |
| 24.0<br>2444<br>34                                                                                                    | .bash_profile     | 0.17k                     | 644         | Rename   Copy                                                 | Sep 15 02:40 2016                                      | joomlacc           | joomlacc      |        |
| 2.1.5<br>2.5.5<br>3.5.5<br>3.5.5<br>5.5.5<br>5.5.5.5<br>5.5.5<br>5.5. | .bashrc           | 0.12k                     | 644         | Rename   Copy                                                 | Sep 15 02:40 2016                                      | joomlacc           | joomlacc      |        |
| 200<br>200<br>200<br>200                                                                                                    | .shadow           | 0.03k                     | 640         | Rename   Copy                                                 | Sep 15 02:49 2016                                      | joomlacc           | mail          |        |
|                                                                                                    | _                 | W                         | /ith Select | ed set Permission 755                                         | Recursive   Reset Owner                                | Add to C           | lipboard      | Dele   |
|                                                                                                    |                   |                           |             | View Clipboard                                                | d Copy Clipboard Files here Mo                         | ve Clipboard Files | here Empty    | Clipbo |
| :opy<br>v/m                                                                                                    | move files with t | the clipboa<br>click "Cor | rd, add th  | e source files to the clipboa<br>rd Files here" or "Move Clip | rd with "Add to Clipboard", go to<br>board Files here" | the directory w    | here you wish | to     |
| esys                                                                                                    | tem Tools         |                           | ,,          |                                                               |                                                        |                    |               | _      |

- 8. คลิก Choose File เลือกไฟล์ที่ต้องการ
- 9. หลังจากนั้นคลิก **Upload Files** หากเรียบร้อยจะขึ้นว่า "Upload successful"

| Upload Files to /domains/joomla.cc.sw | vu.ac.th/h   | tml Max Filesize : 25.0 MB    |  |
|---------------------------------------|--------------|-------------------------------|--|
| 1: Choose File No file chosen         | _(8)         | 5: Choose File No file chosen |  |
| 2: Choose File No file chosen         | $\smile$     | 6: Choose File No file chosen |  |
| 3: Choose File No file chosen         |              | 7: Choose File No file chosen |  |
| 4: Choose File No file chosen         |              | 8: Choose File No file chosen |  |
|                                       | Upload Files | Upload Even More Files        |  |
|                                       |              |                               |  |

10. ไฟล์ Joomla จะไปอยู่ในโฟลเดอร์ public\_html ตามตัวอย่างคือไฟล์ชื่อว่า Joomla\_3.6.2-Stable-Full\_Package.zip จากนั้นให้คลิก **Extract** เพื่อจะ unzip ไฟล์

|                                                                                                    |                                      |       |       |                          |                   |          | Advance  | d Search |
|----------------------------------------------------------------------------------------------------|--------------------------------------|-------|-------|--------------------------|-------------------|----------|----------|----------|
| Туре                                                                                                    | Name                                 | Size  | Perm. | Action                   | Date              | UID      | GID      | Select   |
|                                                                                                    | / Up a Level                         | 4.00k | 711   |                          | Sep 15 17:10 2016 | joomlacc | joomlacc |          |
|                                                                                                    | cgi-bin                              | 8.00k | 755   | Protect<br>Rename   Copy | Sep 15 02:40 2016 | joomlacc | joomlacc |          |
|                                                                                                    | test                                 | 4.00k | 755   | Protect<br>Rename   Copy | Sep 15 02:55 2016 | joomlacc | joomlacc |          |
| and the second second s                                                                                                    | 400.shtml                            | 0.50k | 644   | Edit<br>Rename   Copy    | Sep 15 02:40 2016 | joomlacc | joomlacc |          |
| and the second second s                                                                                                    | 401.shtml                            | 0.50k | 644   | Edit<br>Rename   Copy    | Sep 15 02:40 2016 | joomlacc | joomlacc |          |
| and the second second s                                                                                                    | 403.shtml                            | 0.50k | 644   | Edit<br>Rename   Copy    | Sep 15 02:40 2016 | joomlacc | joomlacc |          |
| all sub<br>all sub<br>all su | 404.shtml                            | 0.50k | 644   | Edit<br>Rename   Copy    | Sep 15 02:40 2016 | joomlacc | joomlacc |          |
|                                                                                                    | 500.shtml                            | 0.50k | 644   | Edit<br>Rename   Copy    | Sep 15 2016       | joomlacc | joomlacc |          |
|                                                                                                    | Joomla_3.6.2-Stable-Full_Package.zip | 11.4M | 644   | Extract<br>Rename   Copy | Sep 10 16         | joomlacc | joomlacc |          |
|                                                                                                    | index.html                           | 0.61k | 644   | Edit<br>Rename   Copy    | Sep 15 02:40 2016 | joomlacc | joomlacc |          |
|                                                                                                    | logo.png                             | 8.36k | 644   | Rename   Copy            | Sep 15 02:40 2016 | joomlacc | joomlacc |          |

11. คลิก **Extract** เพื่อ unzip ไฟล์ ไปไว้บนโฟลเดอร์ public\_html หากเรียบร้อยจะขึ้นว่า "File Extracted"

|                                                                                                    | Directory: /domains/joomla.cc.swu. |          |                                                                                 |  |  |  |
|----------------------------------------------------------------------------------------------------|------------------------------------|----------|---------------------------------------------------------------------------------|--|--|--|
|                                                                                                    |                                    |          | Evtrat                                                                          |  |  |  |
|                                                                                                    |                                    |          | Extract                                                                         |  |  |  |
|                                                                                                    | 6                                  |          | de l'acede ac avec a la facilité de la Cardia - 2.6.2. Chable Fall Deslaces des |  |  |  |
|                                                                                                    | Contents                           | of /doma | iins/joomia.cc.swu.ac.th/public_html/Joomia_3.6.2-Stable-Full_Package.zip:      |  |  |  |
| Archive: /home/joomlacc/domains/joomla.cc.swu.ac.th/public_html/Joomla_3.6.2-Stable-Full_Package.zip |                                    |          |                                                                                 |  |  |  |
| Length                                                                                               | Date                               | Time     | Name                                                                            |  |  |  |
|                                                                                                    |                                    |          |                                                                                 |  |  |  |
| 18092                                                                                                | 08-05-2016                         | 05:44    | LICENSE.txt                                                                     |  |  |  |
| 4514                                                                                                 | 08-05-2016                         | 05:44    | README.txt                                                                      |  |  |  |
| 0                                                                                                    | 08-05-2016                         | 05:44    | administrator/                                                                  |  |  |  |
| 0                                                                                                    | 08-05-2016                         | 05:44    | administrator/cache/                                                            |  |  |  |
| 31                                                                                                   | 08-05-2016                         | 05:44    | administrator/cache/index.html                                                  |  |  |  |
| 0                                                                                                    | 08-05-2016                         | 05:44    | administrator/components/                                                       |  |  |  |
| 0                                                                                                    | 08-05-2016                         | 05:44    | administrator/components/com_admin/                                             |  |  |  |
| 478                                                                                                  | 08-05-2016                         | 05:44    | administrator/components/com_admin/admin.php                                    |  |  |  |
| 956                                                                                                  | 08-05-2016                         | 05:44    | administrator/components/com_admin/admin.xml                                    |  |  |  |
| 374                                                                                                  | 08-05-2016                         | 05:44    | administrator/components/com_admin/controller.php                               |  |  |  |
| 0                                                                                                    | 08-05-2016                         | 05:44    | administrator/components/com_admin/controllers/                                 |  |  |  |
| 1969                                                                                                 | 08-05-2016                         | 05:44    | administrator/components/com_admin/controllers/profile.php                      |  |  |  |
| 0                                                                                                    | 08-05-2016                         | 05:44    | administrator/components/com_admin/helpers/                                     |  |  |  |
| 0                                                                                                    | 08-05-2016                         | 05:44    | administrator/components/com_admin/helpers/html/                                |  |  |  |
| 1274                                                                                                 | 08-05-2016                         | 05:44    | administrator/components/com_admin/helpers/html/directory.php                   |  |  |  |
| 1475                                                                                                 | 08-05-2016                         | 05:44    | administrator/components/com_admin/helpers/html/phpsetting.php                  |  |  |  |
|                                                                                                    |                                    | 0.0.4.4  |                                                                                 |  |  |  |

- 12. จากนั้นคลิกไปที่หน้า Files อีกครั้ง ไปที่ไฟล์ htaccess.txt ให้กด Rename
- 13. เปลี่ยนชื่อเป็น .htaccess แล้วคลิกปุ่ม **Rename**

| 1993.<br>1993. | 500.shtml                            | 0.50k | 644       | Edit<br>Rename   Copy    | Sep 15 02:40 2016 | joomlacc | joomlacc   |       |
|----------------|--------------------------------------|-------|-----------|--------------------------|-------------------|----------|------------|-------|
|                | Joomla_3.6.2-Stable-Full_Package.zip | 11.4M | 644       | Extract<br>Rename   Copy | Sep 16 04:55 2016 | joomlacc | joomlacc   |       |
|                | LICENSE.txt                          | 17.7k | 644       | Edit<br>Rename   Copy    | Sep 16 05:15 2016 | joomlacc | joomlacc   |       |
|                | README.txt                           | 4.41k | 644       | Edit<br>Rename   Copy    | Sep 16 05:15 2016 | joomlacc | joomlacc   |       |
|                | htaccess.txt                         | 2.90k | 644       | Edit<br>Rename   Copy    | Sep 16 05:15 2016 | joomlacc | joomlacc   |       |
| 100 m          | index.html                           | 0.61k | 644       | Edit<br>Rename   Copy    | Sep 15 02:40 2016 | joomlacc | joomlacc   |       |
|                | index.php                            | 1.36k | 644       | Edit<br>Rename   Copy    | Sep 16 05:15 2016 | joomlacc | joomlacc   |       |
|                | 🗞 😋 🙆 🧖                              |       |           |                          | <u> </u>          |          | Message Sy | ystem |
|                | Home Webmail Password Help           | Files |           |                          | Logout            |          | Your Acco  | ount  |
| Ro             | name the file braccess but to:       |       | Bandwidth |                          |                   |          |            |       |
| hta            | access.txt Overwrite if file ex      | ists  |           | $\frown$                 |                   | Disk S   | pace       |       |
|                | Renar                                | ne 🔶  |           | -( 13 )                  |                   | _        | Used M     | ax    |

14. เข้าเว็บไซต์ที่ติดตั้ง Joomla ผ่านทาง Web Browser กรอกรายละเอียดให้เรียบร้อยแล้วกด **Next** 

|                 | Joomlal <sup>®</sup> is free software release                                   | d under the GNU General Publi       | c License.                                                                        |
|-----------------|---------------------------------------------------------------------------------|-------------------------------------|-----------------------------------------------------------------------------------|
| 1 Configuration | Database 3 Overview                                                             |                                     |                                                                                   |
| Select Language | English (United States)                                                         |                                     | → Next                                                                            |
| Main Configura  | ation                                                                           |                                     |                                                                                   |
| Site Name *     |                                                                                 | Administrator Email *               |                                                                                   |
|                 | Enter the name of your Joomla! site.                                            |                                     | Enter an email address. This will be the email address of the website Super Use   |
| Description     |                                                                                 | Administrator<br>Username *         |                                                                                   |
|                 | Enter a description of the overall websit that is to be used by search engines. | te                                  | Set the username for your Super User account.                                     |
|                 | Generally, a maximum of 20 words is optimal.                                    | Administrator Password *            |                                                                                   |
|                 |                                                                                 |                                     | Set the password for your Super User<br>account and confirm it in the field below |
|                 |                                                                                 | Confirm Administrator<br>Password * |                                                                                   |
| Site Offline    | Yes No                                                                          |                                     |                                                                                   |

15. ตั้งค่าฐานข้อมูล เรียบร้อยกด **Next** 

|                        | Joomial® is free software released under the GNU General Public License                                                                                                    |
|------------------------|----------------------------------------------------------------------------------------------------|
|                        |                                                                                                    |
| 1 Configuration        | Database 3 Overview                                                                                                    |
| atabase Con            | figuration ← Previous → Next                                                                                                    |
| Database Type *        | MySQLi *                                                                                                    |
|                        | This is probably "MySQLI".                                                                                                    |
| Host Name *            | localhost                                                                                                    |
|                        | This is usually "localhost".                                                                                                    |
| Username *             |                                                                                                    |
|                        | Either something as "root" or a username given by the host.                                                                                                    |
| Password               |                                                                                                    |
|                        | For site security using a password for the database account is mandatory.                                                                                                    |
| Database Name *        |                                                                                                    |
|                        | Some hosts allow only a certain DB name per site. Use table prefix in this case for distinct Joomla! sites.                                                                                                    |
| Table Prefix *         | x7h5o_                                                                                                    |
|                        | Create a table prefix or use the randomly generated one. Ideally four or five characters long, it may only contain alphanumeric characters and MUST end in an underscore. Make sure that the prefix chosen is not already used by other tables. |
| Old Database Process * | Backup Remove                                                                                                    |

16. ระบบจะให้เลือกติดตั้งแบบ ใส่ข้อมูลตัวอย่างลงไปหรือแบบไม่ใส่ข้อมูลตัวอย่าง หากไม่ใส่เลือก None หากใส่ข้อมูลตัวอย่างลงไป มีให้เลือก 4 แบบคือ Blog, Brochure, Default หรือ Learn Joomla เรียบร้อย กด **Install** 

|                     | 🔀 Joomla!°                                                                                                    |                      |
|---------------------|----------------------------------------------------------------------------------------------------|----------------------|
|                     | Joomlal <sup>®</sup> is free software released under the GNU General Public License.                                                                                                    |                      |
| 1 Configuration     | Database 3 Overview                                                                                                    |                      |
| Finalization        | ← Pre                                                                                                    | evious → Install ← 1 |
| Install Sample Data | <ul> <li>None (Required for basic native multilingual site creation)</li> <li>Blog English (GB) Sample Data</li> <li>Brochure English (GB) Sample Data</li> <li>Default English (GB) Sample Data</li> <li>Learn Joomla English (GB) Sample Data</li> <li>Installing sample data is strongly recommended for beginners.</li> <li>This will install sample content that is included in the Joomla! installation package.</li> </ul> |                      |

17. กด Remove Installation folder เพื่อลบไฟล์ติดตั้ง

| X _                                                                                                    | Joomla!"                                                                                                    |
|----------------------------------------------------------------------------------------------------|----------------------------------------------------------------------------------------------------|
| Joomla! <sup>®</sup> is free software rel                                                                                                    | leased under the GNU General Public License.                                                                                                    |
| Congratulations! Joomla! is now                                                                                                    | installed.                                                                                                    |
| You will not be able to proceed beyond this point of the first of the second second se | stallation folder has been removed. This is a security feature of Joomla!                                                                                                  |
| Administration Login Details                                                                                                    | Joomla! in your own language and/or                                                                                                    |
| Email pawarit@g.swu.ac.th                                                                                                    | automatic basic native multilingual                                                                                                    |
| Username joomlacc                                                                                                    | site creation                                                                                                    |
|                                                                                                    | Before removing the installation folder you can install extra languages.<br>If you want to add extra languages to your Joomla! application select<br>the following button. |
|                                                                                                    | → Extra steps: Install languages                                                                                                    |
|                                                                                                    | Note: you will need internet access for Joomla! to download and install the new languages.                                                                                 |

18. ติดตั้งเรียบร้อยแล้วพร้อมใช้งาน หากเข้าเว็บไซต์คลิก Site หากไปหน้าผู้ดูแลระบบคลิกที่ Administrator

| 🔀 Joomla!°                                            |                                                                                                    |  |
|-------------------------------------------------------|----------------------------------------------------------------------------------------------------|--|
|                                                       | Joomlal <sup>®</sup> is free software released under the GNU General Public License.                                                                                                    |  |
| Congrate                                              | Ilations! Joomla! is now installed.                                                                                                    |  |
| PLEASE REMEN<br>You will not be a<br>Installation for | IBER TO COMPLETELY REMOVE THE INSTALLATION FOLDER.<br>ble to proceed beyond this point until the installation folder has been removed. This is a security feature of Joomla!<br>der successfully removed. |  |
| ● Site ▲ A                                            | trainistrator                                                                                                    |  |
| Email                                                 | pawarit@g.swi.ac.th                                                                                                    |  |
| Lisername                                             | Inomiano                                                                                                    |  |

ปรับปรุงข้อมูลล่าสุดเมื่อ 26 กันยายน 2559 จัดทำโดย นายปวริศร เมธานันท์ ฝ่ายระบบสารสนเทศ สำนักคอมพิวเตอร์ มหาวิทยาลัยศรีนครินทรวิโรฒ